## 常州工学院图书馆座位预约系统使用指南

亲爱的读者你好,图书馆座位预约系统已经上线!预约系统上 线后,你可以在任何地方了解到图书馆的座位情况,并预约心仪的 座位。

使用流程:

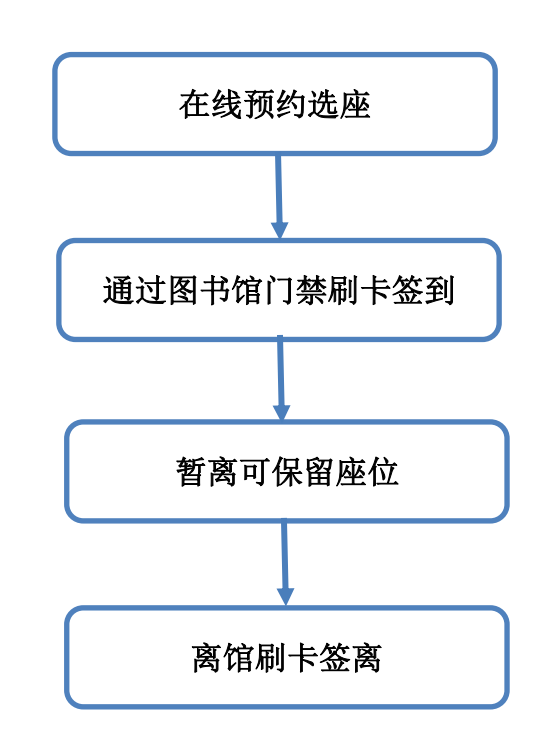

以下是选座系统的详细使用方法及规则,请仔细阅读。

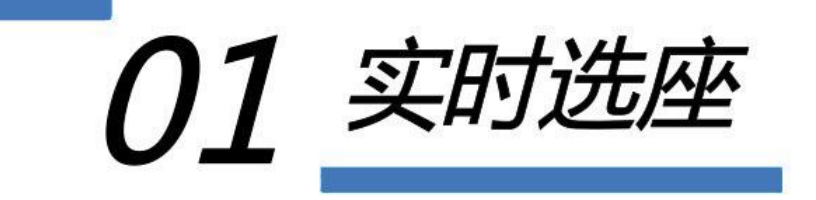

扫描并关注图书馆微信公众号:

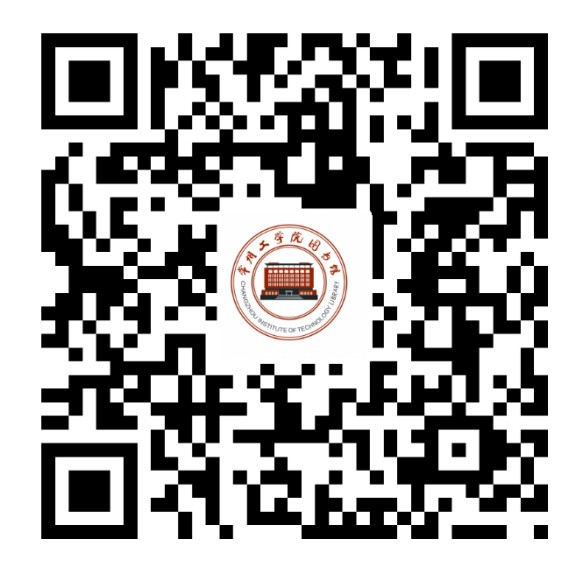

进入页面后,进入底部菜单栏"图书馆",点击"选座"进入选座页面。

初次使用需注册,需选择城市,在学校栏选择"常州工学院" 并绑定本人手机号码进行验证。

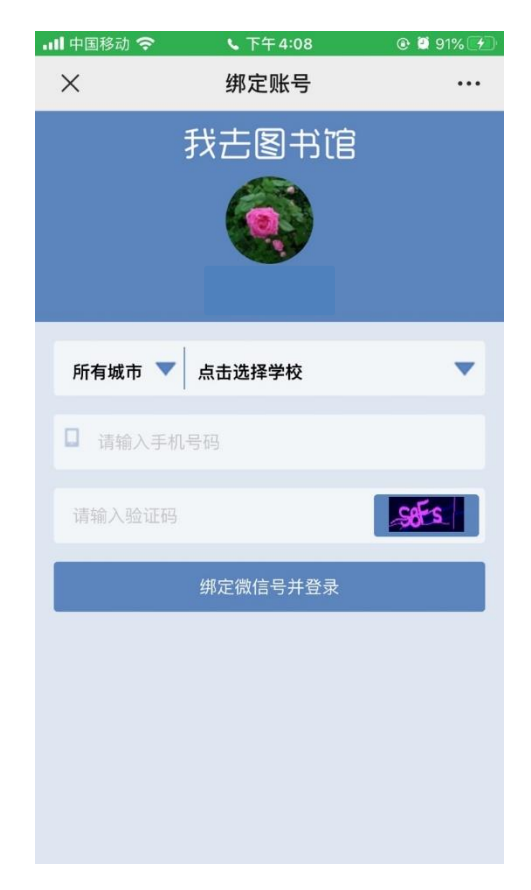

然后设置个人密码,绑定后登录。

| 💵 中国移动 🗢      | ┗ 下午 4:11  | 🕑 🙋 91% 🕖 |  |  |  |
|---------------|------------|-----------|--|--|--|
| ×             | 绑定账号       |           |  |  |  |
| 常州市 🔻         | 常州工学院      | •         |  |  |  |
|               |            |           |  |  |  |
| ▶ 请输入知        | 包信验证码      | 获取验证码     |  |  |  |
| 局 请设置器        | 密码,长度6-12位 |           |  |  |  |
| 绑定微信号并登录      |            |           |  |  |  |
| $\wedge \vee$ |            | 完成        |  |  |  |
| ♀ 密码          |            |           |  |  |  |
| qwertyuiop    |            |           |  |  |  |
| a s           | d f g h j  | k I       |  |  |  |
| φZ            | x c v b r  | n m 🗵     |  |  |  |
| 123           | Q space    | go        |  |  |  |

并根据自己所在校区选择对应校区。

| 📶 中国移动 奈   | <b>、</b> 下午4:13 | @ Ϋ 92% 🖅 |  |  |  |
|------------|-----------------|-----------|--|--|--|
| ×          | 个人设置            |           |  |  |  |
|            | 我去图书馆           |           |  |  |  |
|            | 常州工学院           |           |  |  |  |
| 所有城市 🔻     | 常州工学院           | •         |  |  |  |
| 接受小纸条      |                 | •         |  |  |  |
| 请设置校区      |                 | •         |  |  |  |
| 巫山路<br>辽河路 |                 |           |  |  |  |
| 设置         |                 |           |  |  |  |
|            | < >             |           |  |  |  |

选座流程:

如果想入座自习,请选择"自习入馆预约",选择想去的阅览 区,然后在座位示意图上直接选择座位。每天开馆前2小时至闭 馆都可预约,开馆前预约则需在开馆后30分钟内到馆刷卡签到。

| 14:09                                  |                       | ııll 4G 🔲            |
|----------------------------------------|-----------------------|----------------------|
| ×                                      | 我去图书馆                 |                      |
| 明日預約 监督                                |                       | 11记录 积分商城            |
| 道具包积分                                  | 】 [<br>王务 排           | 行榜 全部                |
| 座位预订                                   |                       |                      |
| 常用座位1                                  | 常用座                   | 122 <b>Ö</b>         |
| 自习入馆预约                                 | <b>—</b>              |                      |
| <b>报刊阅览区 (二楼)</b><br>8:00 ~ 21:30 开馆前可 | 「提前 2.0小时             | 356/356<br>预定        |
| <b>自科阅览区— (三楼</b><br>8:00 ~ 21:30 开馆前回 | <b>)</b><br>[提前 2.0小时 | <b>120/120</b><br>预定 |
| <b>自科阅览室二 (三楼</b><br>8:00 ~ 21:30 开馆前可 | <b>)</b><br>[提前 2.0小时 | <b>136/136</b><br>预定 |
| <b>三楼大厅东 (三楼)</b><br>8:00 ~ 21:30 开馆前可 | [提前 2.0小时             | <b>32/32</b><br>预定   |
| <b>三楼大厅西 (三楼)</b><br>8:00 ~ 21:30 开馆前可 | 「提前 2.0小时             | <b>32/32</b><br>预定   |
| <b>介</b><br>首页                         | <b>∂</b><br>使用规则      | 个人中心                 |

如果只是入馆借还书,不需入座自习,可以选择"借还入馆预约",选择空余号码入馆,预约后需在 30 分钟内到馆刷卡签到。

| 14:09                         |                                                    |                 | at <b>i 4</b> 6 🔳 |
|-------------------------------|----------------------------------------------------|-----------------|-------------------|
| ×                             | 我去图                                                | 图书馆             | •••               |
| 1805 syen ⊠(0)<br>¥ ± ∎       | B<br>₽ II                                          | Ż               | 常州工学院             |
| 日預約                           | 「「「」」「「」」」を見ていていていていていていていていていていていていていていていていていていてい | 使用记录            | 积分商城              |
| 道具包                           | 积分任务                                               | <b>1</b><br>排行榜 | □□<br>全部          |
| 座位预订                          |                                                    |                 |                   |
| 常用座位                          |                                                    | 常用座位2           | ø                 |
| 自习入馆预约                        | 匀                                                  |                 |                   |
| 借还入馆预约                        | ሳ 🔸                                                | -               |                   |
| <b>50人入馆资</b><br>8:00~21:30 引 | <b>格 (二至六楼)</b><br>开馆前可提前 2                        | .0小时 预定         | 50/50             |
| ↑<br>首页                       | 使用                                                 | <b>〕</b><br>规则  | 个人中心              |

明日预约:读者可以预约明日的座位,预约后必须在开馆后 30分钟内到馆刷卡签到。

每人可设置2个常用座位,实现一键选座。

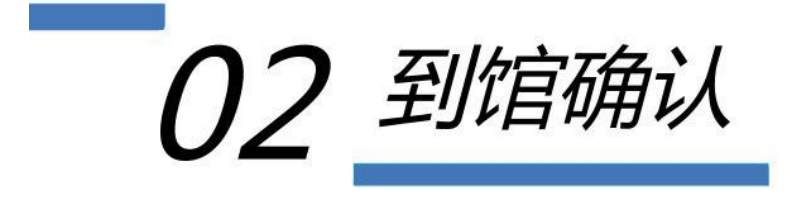

座位预选成功后,请读者在 30 分钟内通过校园卡刷图书馆门 禁入馆或凭二维码至终端验证设备处扫码,确认到馆(确认结果以 手机页面为准)。

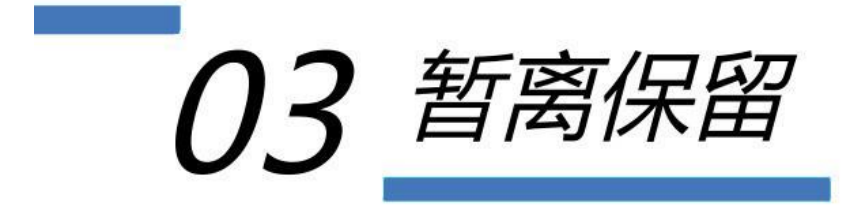

当需要临时离开座位,防止被老师及同学误以为占座,可点击 暂离将座位暂时锁定。暂离事项分为3种:暂时离开(30分钟, 每日可使用3次),午间暂离(180分钟,只能在11:00-12:00 使用),晚间暂离(120分钟,只能在16:00-16:30使用)。

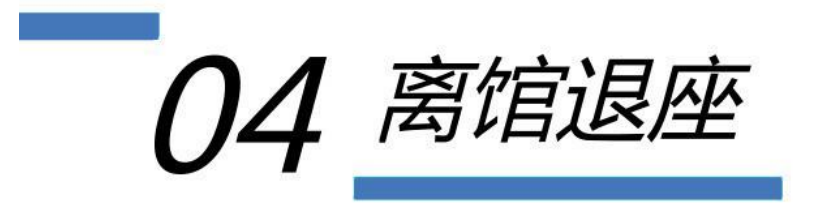

学习结束,通过图书馆门禁刷卡离馆即可自动退座或点击退座 按钮离开。

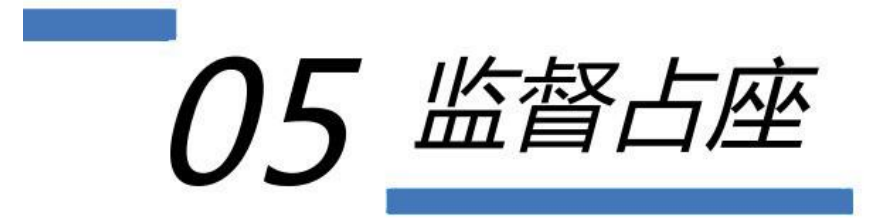

发现占座现象,可以通过监督占座来协助图书馆管理。

所有监督都需上传实时座位照片,记录都在管理员后台留痕留据。

预约后不按时到馆且未取消预约、设置暂离但未在规定时间内 返回、被监督且未在规定时间内返回,座位将被释放且记违规一 次。当7日内违规次数达到4次,将被记入黑名单,停止预约资 格2天。

还有其他疑问需要寻求帮助,可以点击 "**个人中心"**→ **"意见** 反馈"上传疑问,相关人员会在第一时间回复反馈。